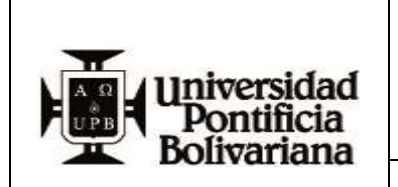

Sistema de Gestión Integrado

FECHA: 18/09/2023

# 1. OBJETIVO:

Describir el paso a paso para radicar una PQRS-F a través de la página web de la Universidad, con el fin de garantizar la oportuna gestión de la misma.

## 2. ALCANCE:

Aplica para cualquier persona que desee imponer una PQRS-F en la Universidad a nivel Multicampus y comprende desde la radicación de la misma hasta la recepción de la respuesta y el diligenciamiento de la encuesta de satisfacción del servicio recibido.

## 3. DEFINICIONES:

- **3.1. PQRS-F:** Es la abreviatura de peticiones, quejas, reclamos, sugerencias y felicitaciones
- **3.2. Petición:** Es el derecho fundamental que tiene toda persona a presentar solicitudes respetuosas a la Institución por motivos de interés general o particular y a obtener su pronta resolución.
- **3.3. Queja:** Es la manifestación de inconformidad generada en el comportamiento, en la atención o por conductas irregulares de los empleados o no cumplimiento de la oferta de servicios.
- **3.4. Reclamo:** Es el derecho que tiene toda persona de exigir, reivindicar o demandar una solución ya sea por motivo general o particular referente a la prestación indebida de un servicio o a la falta de atención de una solicitud.
- **3.5.** Sugerencia: Es toda recomendación o propuesta que tiene por objeto mejorar el servicio, producto o proceso de la Universidad.
- **3.6.** Felicitación: Expresión de satisfacción de un usuario con relación a la prestación de un servicio.

| ELABORÓ/MODIFICÓ:                                                                          | APROBÓ:                                                                     |  |
|--------------------------------------------------------------------------------------------|-----------------------------------------------------------------------------|--|
| NOMBRE: Johan Adrian Cuesta Molina<br>CARGO: Especialista de Centro de Servicios           | NOMBRE: Tatiana Sanchez Viana<br>CARGO: Coordinacion de Centro de Servicios |  |
| Cualquier impresión o copia tomada de este documento se considera como COPIA NO CONTROLADA |                                                                             |  |

El contenido de este documento es de propiedad y de uso exclusivo de la Universidad Pontificia Bolivariana

## 4. GENERALIDADES:

4.1. Los canales definidos por Universidad Pontificia Bolivariana para la recepción de PQRS-F son:

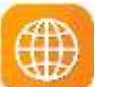

Virtual: Página web de la universidad <u>www.upb.edu.co</u>, a través del botón "PQRS-F".

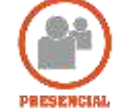

**Presencial:** En el campus Universitario, Oficina de "Asesoría Integral" o la correspondiente en las Seccionales o Unidad de Proyección.

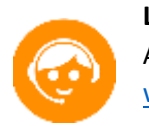

**Línea Telefónica:** A través del número definido en la sección de canales de atención de Asesoría Integral que se indica a través de la página web de la Universidad <u>www.upb.edu.co</u> y en el sitio de PQRS-F.

**4.2.** Toda información recibida por los canales definidos en la Universidad es reservada y debe ser tratada con confidencialidad.

#### 5. INSTRUCCIONES:

5.1. Ingresar a la página de la Universidad <u>https://www.upb.edu.co/es/home</u> y dar "clic" sobre el botón "PQRS-F".

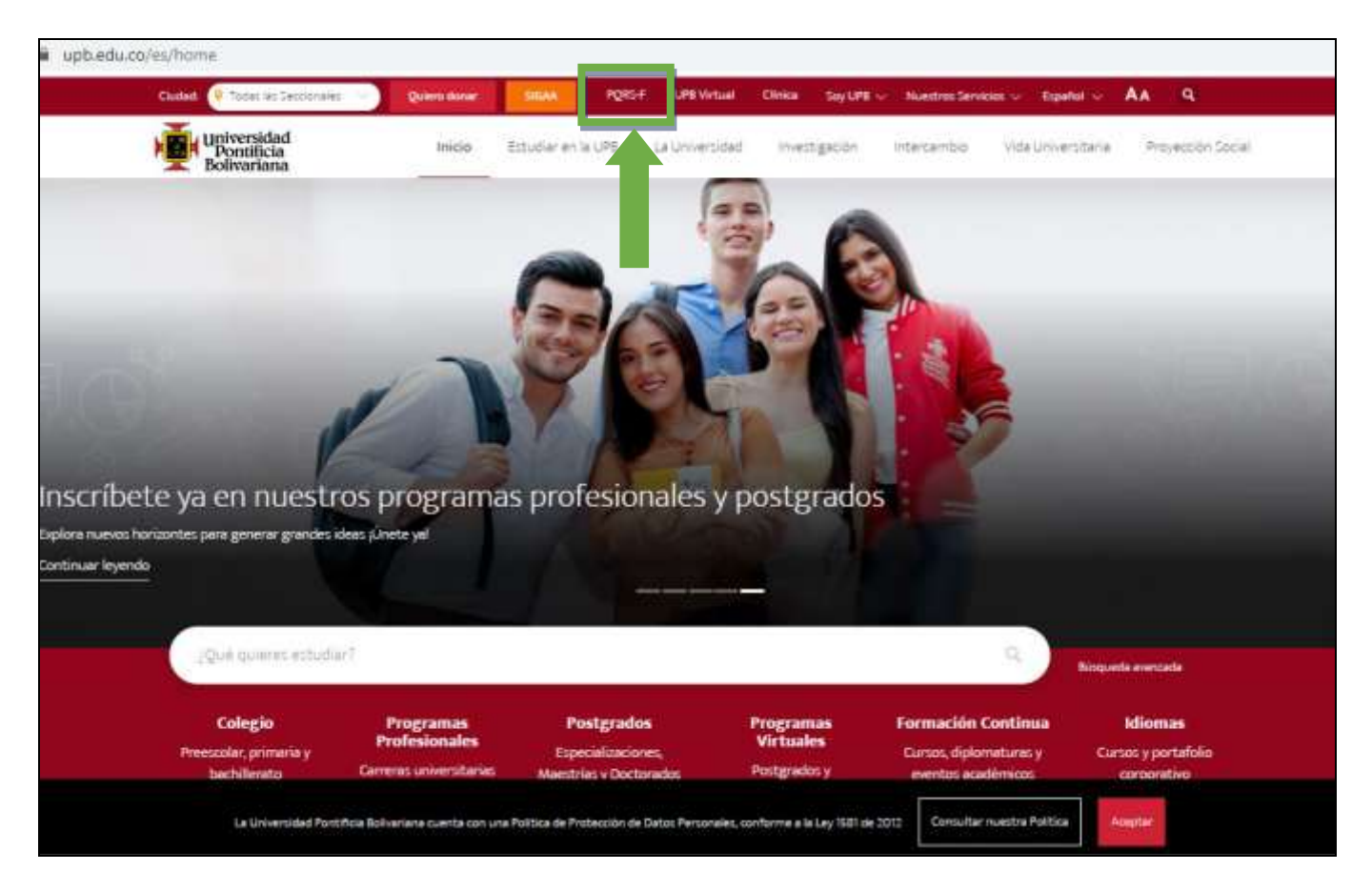

**5.2.** Al dar "clic" sobre el botón "PQRS-F", la pagina debe mostrar dos opciones: Pregunta o PQRS-F, en el texto adjunto leer el significado de cada opción y dar "clic" sobre la que requiera.

Para una petición, queja, reclamo, sugerencia o felicitación primero consultar las temáticas y luego, dar "clic" sobre la opción "Radica aquí tu PQRSF".

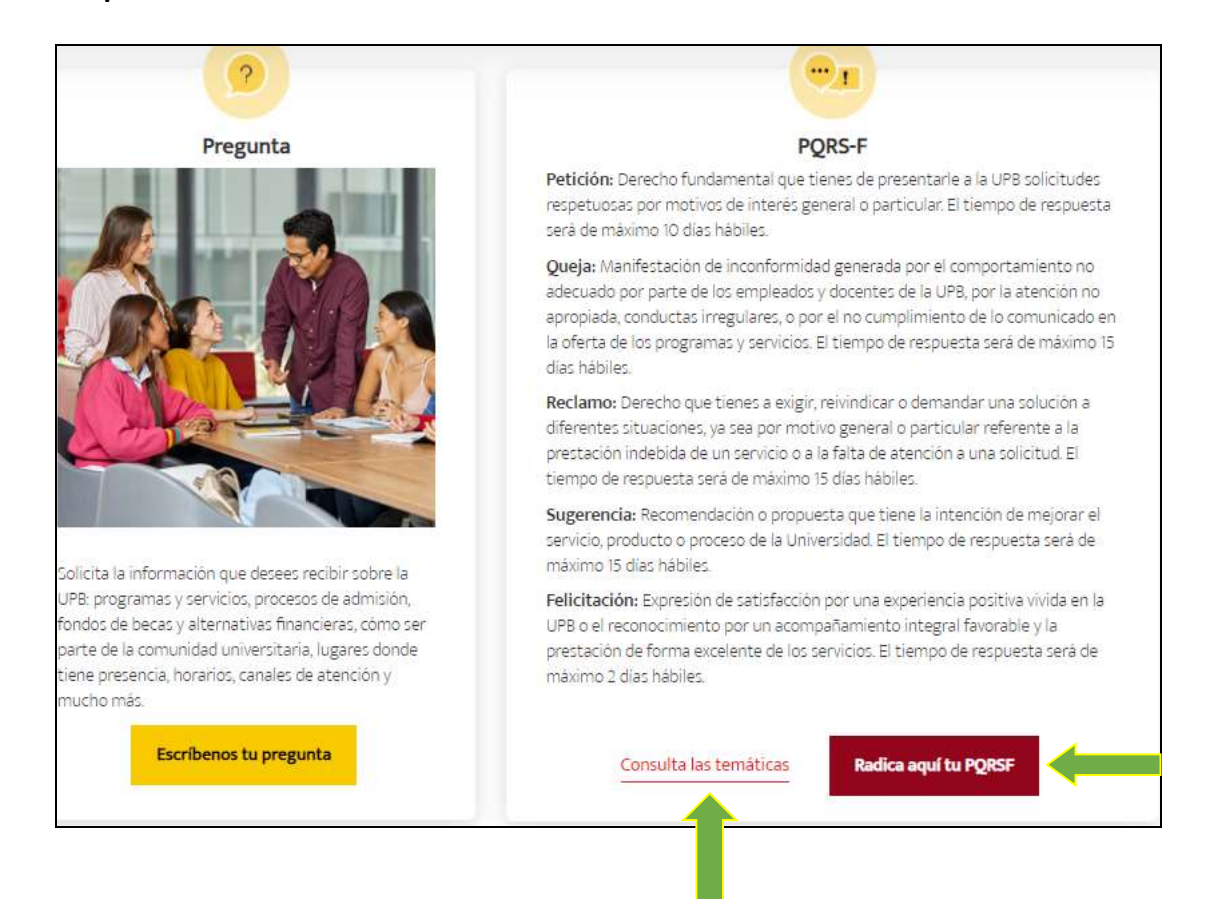

En caso de elegir, la opción **"Escríbenos tu pregunta"**, en la ventana emergente diligenciar el formulario y dar "clic" en la opción **"Enviar"**.

| Lippermitted<br>Provident     |                        | 6                        |                                              |                                 | ;SË EL CAN<br>I                                                                                                    | IBIO QUE EL MUNDO NECES<br>DÉJANOS CONOCERTE                                                                                                    | SITAI                                                                            |
|-------------------------------|------------------------|--------------------------|----------------------------------------------|---------------------------------|----------------------------------------------------------------------------------------------------|----------------------------------------------------------------------------------------------------|----------------------------------------------------------------------------------|
|                               |                        | 12                       |                                              |                                 | Nordvis                                                                                                    | Apelidos                                                                                                    |                                                                                  |
|                               |                        |                          | - Ca                                         | <b>_</b>                        | Tipo de documento                                                                                                    | 🐱 Documento de identidad                                                                                                    |                                                                                  |
|                               |                        | 1 2 1                    |                                              | 1                               | correo electrónico                                                                                                    |                                                                                                    |                                                                                  |
|                               | 201                    |                          | 0                                            | -                               | Colular o fije                                                                                                    |                                                                                                    |                                                                                  |
|                               | 0                      |                          |                                              |                                 | Programa o servicos de tu                                                                                                    | nterts                                                                                                    | ÷                                                                                |
|                               |                        | 2 AC                     |                                              |                                 | Sedic and containing of the Sign                                                                                               | e satis                                                                                                    | ~                                                                                |
|                               | YON !!                 | - MI                     |                                              | 1 30                            | Comentarios.                                                                                                    |                                                                                                    |                                                                                  |
|                               | 1                      | Von                      | 33                                           |                                 | "Autorose a la UPE el uso del<br>desempeño academico, notio<br>oco, institucional en gene<br>institucional en gene<br>Comoco o | La data para enviante información actore sus p<br>es, actividades y decosiven institucionales, sel o<br>para publicitor y promover su oferto academ<br>nol, a través de medica impresor, audionisales<br>es 9 O NO<br>arga nuestra Pública de Tratamiento de Data. | rogrames, servicos,<br>niono, el uso de tu<br>ca y el acontecer<br>y digitales l |
|                               |                        |                          | 1 181                                        |                                 | <br>1                                                                                                    | Enviar                                                                                                    |                                                                                  |
| Inscripciones ab<br>Colombia: | iertas para el p       | rimer semestre de 2      | 021. Conoce nuestro                          | portafolio en                   |                                                                                                    |                                                                                                    |                                                                                  |
| 11<br>Doctorados              | 73                     | 109<br>Especializationes | 26<br>Especial seconds<br>Medico Quining cas | 75<br>Programas<br>profesonales |                                                                                                    |                                                                                                    |                                                                                  |
| Somos una insti               | tución con <b>Acre</b> | ditación Instituciona    | il de Alta Calidad Mu                        | lticampus.                      |                                                                                                    |                                                                                                    |                                                                                  |

**5.3.** En caso de elegir, la opción **Radica aquí tu PQRSF**, en la ventana emergente diligenciar los siguientes campos y dar "clic" sobre el botón **"Obtener número de verificación".** 

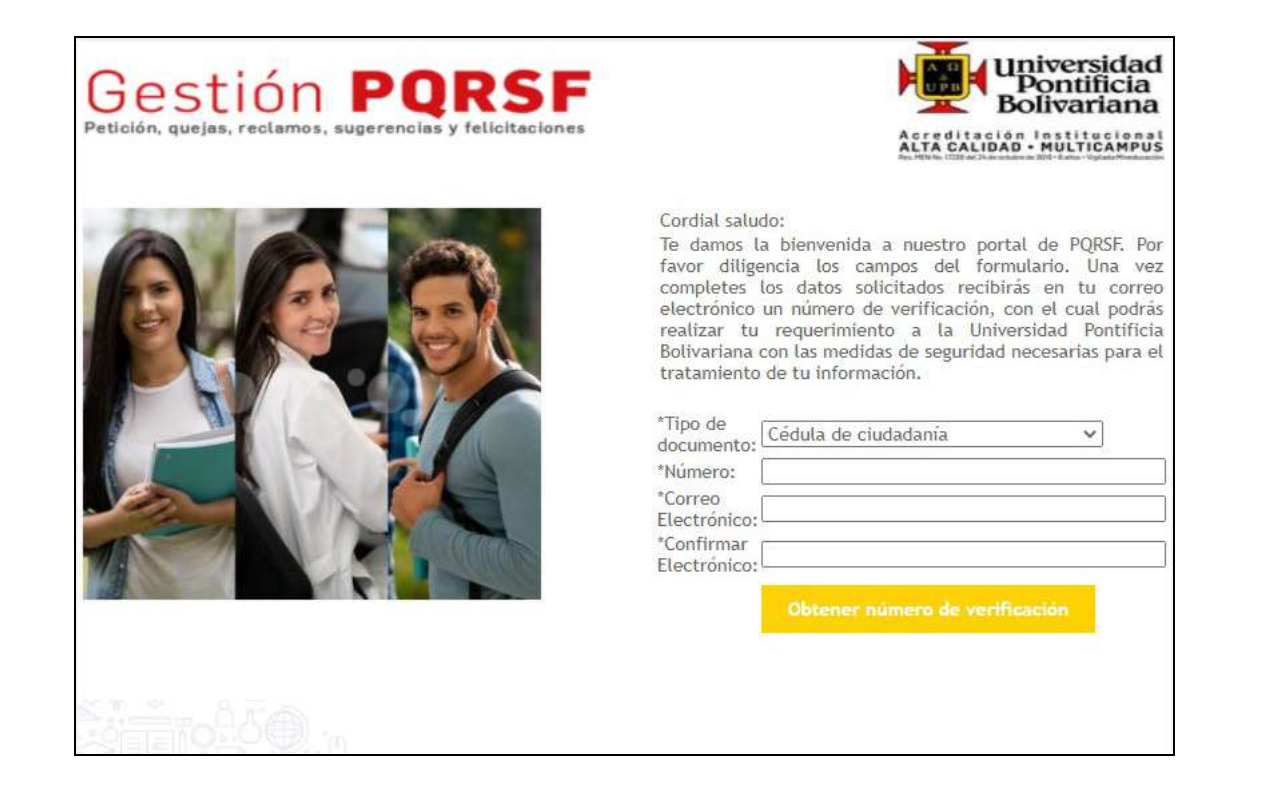

**5.4.** Luego, ingresar al correo electrónico reportado y buscar en el buzón de entrada un mensaje con el código de verificación de la PQRSF.

| Со                | rdial saludo,                                                                                                    |
|-------------------|----------------------------------------------------------------------------------------------------|
| Te                | compartimos el número de verificación de tu PQRS-F: 8822793222452393132; el al deberás incluir en dicho campo para poder continuar con tu gestión.                                                                    |
| Est<br>rec<br>ate | e correo es automático e informativo, por esto te pedimos que no lo respondas. Si<br>quieres comunicarte con nosotros, puedes hacerlo a través de los canales de<br>ención que encontrarás en <u>www.upb.edu.co</u> . |
| Un                | iversidad Pontificia Bolivariana.                                                                                                    |

**5.5.** Regresar a la página e ingresar el código de verificación del mensaje y dar "clic" sobre el botón "Verificar Datos".

| Ges<br>Petición, qu          | stión <b>PORSF</b><br>Jejas, reclamos, sugerencias y felicitaciones     | ALTA ELABORAS - AULIVERANDAS |
|------------------------------|-------------------------------------------------------------------------|------------------------------|
| Por favor in<br>respectivo p | ngresa tu número de verificación en el campo<br>ara iniclar tu trámite. |                              |
| "Tipo de<br>documento:       | Cédula de ciudadania                                                    |                              |
| *Número:                     | 177727272727                                                            |                              |
| *Correo<br>electrónico:      | danicolita13@hotmail.com                                                |                              |
| "Número de<br>verificación   | 3784311890165774912                                                     |                              |
|                              | Vertificar Datas                                                        |                              |

5.6. El Sistema arroja el siguiente formulario, diligenciar todos los campos y dar "clic" en la opción "Continuar".

|                                    | A TRAVES DE CHIÉ CANAL SE GESTIONA LA PORSET+:                         |                                                                                                    |                                  |
|------------------------------------|------------------------------------------------------------------------|----------------------------------------------------------------------------------------------------|----------------------------------|
|                                    | NOWERES COMPLETOS / ORGANIZACIÓN ":                                    |                                                                                                    |                                  |
|                                    | TIPO DOCUMENTO DE IDENTIDAD *:                                         | ~                                                                                                    |                                  |
|                                    | DOCLIMENTO DE IDENTIDAD *:                                             |                                                                                                    |                                  |
|                                    | CORRED ELECTRONICO *:                                                  | danicolita130hotmail.com                                                                                                    |                                  |
|                                    | CELULAR O FUO *:                                                       | <u> </u>                                                                                                    |                                  |
|                                    | TIPO DE SOLICITUD *:                                                   |                                                                                                    |                                  |
|                                    | TEMÁTICA A LA QUE SE REFIERE LA PORSE *:                               |                                                                                                    |                                  |
|                                    | MEDIO SELECCIONADO PARA RECIBIR LA RESPUESTA *:                        | Ocorrespondiencia física OEmail                                                                                                    |                                  |
|                                    | DRECCIÓN (INCLUIR CIUDAD, DERARTAMENTO Y PAÍS) *;<br>Restan Caracteros |                                                                                                    |                                  |
|                                    | Autoriza tratamiento de datos *:                                       | OSI ONO                                                                                                    |                                  |
|                                    | Bolitica de tratamiento d<br>Trámite (Sede/Seccional) <sup>2</sup> :   | ie dates                                                                                                    |                                  |
| THCIDH: Haga cla                   | Politica de tratamiento d<br>Trâmite (Sede/Seccional)?: [              | e datos                                                                                                    | anexar docume                    |
| THCIÓN, Haga clá                   | Politica de tratamiento d<br>Trâmite (SederSeccionaly): [              | e datos                                                                                                    | anexar docume                    |
| THCIÓN: Haga eta                   | <u>Boitsca de tratamiento d</u><br>Trâmite (Sede/Seccionat)*:          | e datos                                                                                                    | anexar docume                    |
| <mark>ENCIÓN:</mark> Hago cla      | Politica de tratamiente d<br>Trâmite (Sede/Seccional)?: [              | e datos                                                                                                    | anexar docume                    |
| ENCLÓN: Hago clá<br>Nota: Por favo | <u>Bolitica de tratamiente é</u> Trâmite (Seder/Sectionaliy': [        | e datos                                                                                                    | anexar docume<br>s y minúsculas  |
| ENCLON: Haga cli<br>Nota: Por favo | <u>Botinea de tratamiente d</u><br>Trâmite (Seder/Sectionali)*: [      | e datos  eudamente ustod podrā amplitar su solicitud y a  guidamente ustod podrā amplitar su solicitud y a  arij or requiere la diferenciación entre mayúscula | anexar documen<br>s y minúsculas |

**5.7.** Luego, anexar la evidencia que se considere necesaria para soportar la PQRS-F. Dar "clic" sobre la opción "Seleccionar archivo" y cargar el archivo correspondiente.

En caso de no tener ningún soporte dar "clic" en la opción "Continuar".

Nota: El Sistema permite cargar hasta 5 archivos por PQRS-F.

PÁGINA 8 DE 10 Sistema de Gestión Integrado

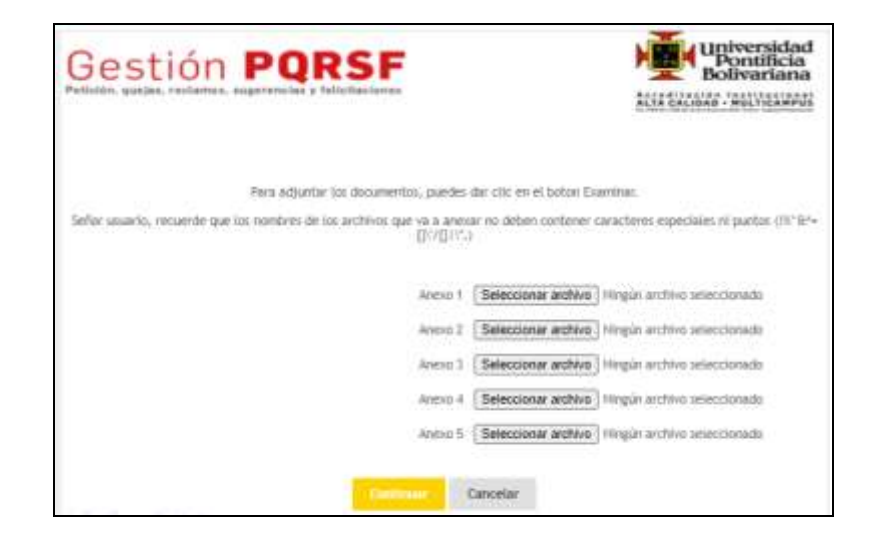

**5.8.** Una vez recibida la PQRS-F, el Sistema arroja una notificación con los datos de radicación y a la vez envía la misma información al correo reportado, como se muestra a continuación.

| QRSF                                                                                                    | Universidad<br>Pontificia<br>Bolivariana                                                                                                    |
|----------------------------------------------------------------------------------------------------|----------------------------------------------------------------------------------------------------|
| ias y felicitaciones                                                                                                    | Acreditación Institucional<br>ALTA CALIDAD - MULTICAMPUS                                                                                                    |
| Datos de radicación                                                                                                    |                                                                                                    |
| 202010005914<br>Nacibido<br>J2/09/2020 13:08:58.163<br>VQRSF(A)-Medellin (Laureles, Robledo y El Poblado)<br>1152459875<br>Cz 1152459875<br>danicolita13@hotmail.com |                                                                                                    |
| Respetado cliente:<br>nvitamos a revisar y guardar la información de tu radicado                                                                                     | <b>).</b>                                                                                                    |
| Para consultar el estado de tu trámite haz <u>click aguí</u><br>Impremir Cerrar                                                                                      |                                                                                                    |
|                                                                                                    | Datos de radicación<br>Datos de radicación<br>202010005914<br>Recibido<br>32/09/2020 13:08:58.163<br>92/09/2020 13:08:58.163<br>92/09/2020 13:08:58.163<br>20/09/2020 13:08:58.163<br>20/09/2020 13:08.163<br>20/09/2020 13:08.163<br>20/09/2020 13:09/2020 13:08.163<br>20 |

Nota: Para consultar el estado de la PQRS-F, seleccionar la opción "click aquí".

PÁGINA 9 DE 10 Sistema de Gestión Integrado

**CÓDIGO:** SGI-IN-011-N **VERSIÓN:** 001 El contenido de este documento es de propiedad y de uso exclusivo de la Universidad Pontificia Bolivariana

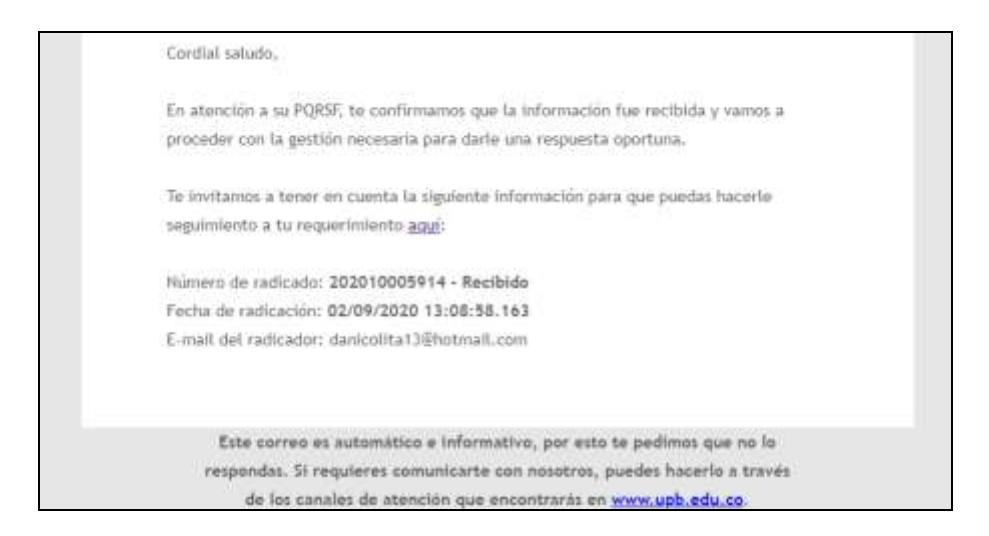

Para consultar el estado de la PQRS-F, diligenciar en el campo **"Radicado"** el número de radicado de la PQRS-F notificado, y dar "clic" en la opción **"Consultar".** 

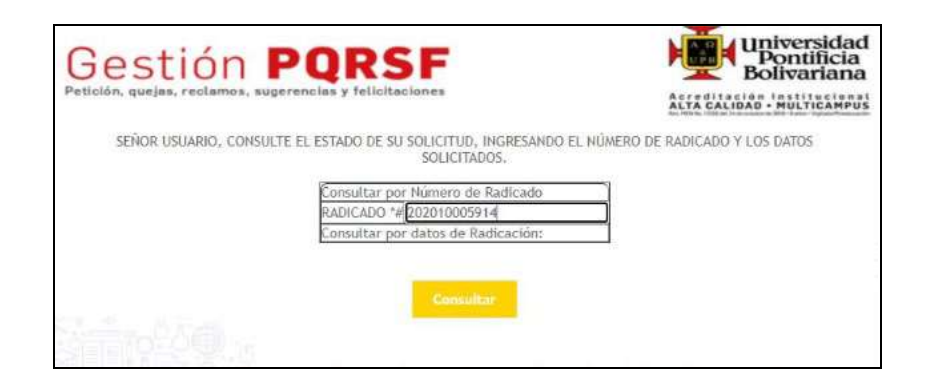

**5.9.** Una vez gestionada la solicitud debe llegar al correo electrónico reportado y en el tiempo estipulado por la Universidad, la respuesta acompañada de una encuesta de satisfacción; la cual se debe diligenciar para la evaluación del servicio.

PÁGINA 10 DE 10 Sistema de Gestión Integrado

**CÓDIGO:** SGI-IN-011-N **VERSIÓN:** 001 El contenido de este documento es de propiedad y de uso exclusivo de la Universidad Pontificia Bolivariana